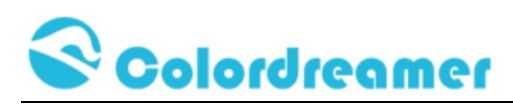

# **ARTNET/SACN to DMX-RDM Controller**

| Client     |  |
|------------|--|
| Project    |  |
| Order Code |  |
| QTY        |  |

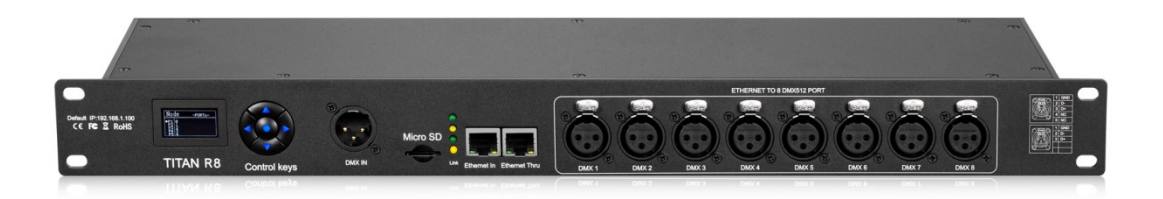

#### TITAN A8

#### Thank you for purchasing the Colordreamer Titan Artnet to DMX Controller!

Our manual will describe the installation and mounting of the product as well as description of how to use it.

Please read and understand this manual in its entirety before using the product.

This manual was written and published by Colordreamer Lighting and has the final right to interpret related products. The follow-up upgrade of related products may be slightly different from this manual, and the upgrade of the manual may not inform you in time. Please pay attention to the discrepancies between the actual product and the description in this manual.

#### **Package Contents:**

1XTitan A8 1XPower Cord 1XRJ 45 Cable

Product Warranty is void if product is not installed as per installation instructions and in compliance with all local and provincial codes.

Version:V1.0 July 28, 2024 2024

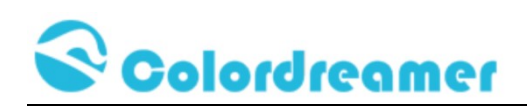

# SAFETY RECOMMENDATIONS AND WARNINGS

Only use this device in dry environments (indoor use) Do not make modifications or alter the product Keep away from flammable material. Do not use any silicone or other chemicals on outside surface. Do not use chemicals or abrasives to clean the device as this many voids the warranty. Ensure installation complies with local electrical rules and regulations. Ensure mains input power is surge protected Do not connect or disconnect the device while the power is connected. Connectors are to be kept clean and dry at all times. Input Voltage range 100-240VAC Power off the device during service or when not in use. Twisted pair cable is recommended for data transmission Avoid unwanted voltage on the DMX cables at all times. Do not remove any parts from the unit including the plug ground pin or connect to an ungrounded circuit. Do no connect the unit to LEDs that are switched on.

To supply this unit with power, first connect the provided power cord to the unit and then to a suitable power outlet.

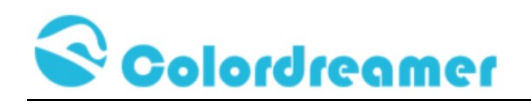

## **Product Overview**

#### **Art-Net/Streaming ACN**

Titan A8 Controller converts Art-Net or SACN(E1.31) data from Ethernet network to DMX512.

#### 8 DMX Outputs+1 DMX-IN

Colordreamer Titan-A8 Controller has 8 Outputs.Each port 512Channels

The magnetic isolated outputs enable the DMX512 interface to transmit signals stably especially in complex engineering environment.

DMX external control can switch the recorded files to be played through the DMX input channel, as well as parameters such as playback speed and brightness

#### RDM

Each output has a powerful RDM management function, which can search and configure lighting fixtures.

The discovered lighting fixtures is listed on the web page, and user can address each light and do monitoring.

#### **Daisy-Chain Support**

2 Ethernet ports allow for separate network connections as well as linearly daisy-chaining several devices together.

#### **Easy Configuration**

Adjust settings and address via the onboard oled screen menu or web browser. The OK button is used to confirm your operation. Short press the OK button to enter the next menu, long press the OK button to return to the previous menu.

#### Live Recording and Stand-Alone Playback

Titan A8 has the function of online recording and broadcasting. The controller has a built-in network data monitoring function, which can intercept and record all ArtNet data streams passing through the controller and save it onto the inserted memory card.

#### **Master-Slave Synchronization**

In addition to playing the local data, Titan A8 can also be used as a master to drive other devices to play through the Ethernet network.

#### **1U Profile**

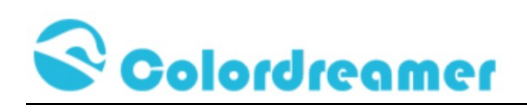

# **Product Specification**

| Models                | TITAN A8                                             |
|-----------------------|------------------------------------------------------|
| Electrical            |                                                      |
| Input Voltage         | 100-240VAC                                           |
|                       | 50/60Hz                                              |
|                       | C14 inlet                                            |
| Power Consumption     | <5W during operation                                 |
| Control               |                                                      |
| Network Protocols     | Art-Net/Streaming ACN                                |
| DMX Outputs           | 8 Outputs(Each output 512DMX Channels)               |
| DMX In                | 1X512 DMX Channels input                             |
| Ethernet              | RJ45                                                 |
| Default IP            | 192.168.1.100                                        |
| Default Subnet        | 255.255.255.0                                        |
| Standalone Memory     | Micro SD Card Max 32GB                               |
| Number of Scenes      | Max 300 can be recorded                              |
| Physical              |                                                      |
| Housing Material      | Metal                                                |
| Finish Color          | Black                                                |
| Connector             | 3pin/5pin xlr female                                 |
| Dimensions(LXWxH)     | 483×125x45mm(1U)                                     |
| Weight                |                                                      |
| Environment           |                                                      |
| Operating Temperature | -10°C to +50°C                                       |
| Storage Temperature   | -20°C to +70°C                                       |
| Humidity              | 0-80% non-condensing                                 |
| IP Rating             | Dry, Indoor IP20                                     |
| Certification         | CE                                                   |
| Warranty              | 2Years Limited Warranty from the Date of Manufacture |
|                       | Contact us if you need extended warranty             |

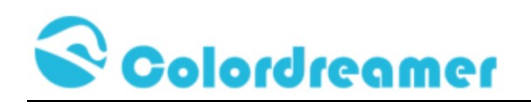

## **Supply of Power**

To supply the unit with power, first connect the provided power cable to the unit 'POWER' and then to a suitable power outlet. The device uses main voltage (AC100V-240V)

## Connectivity

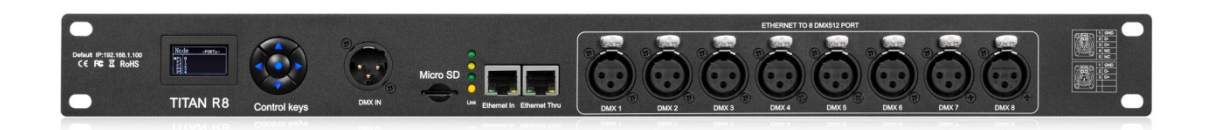

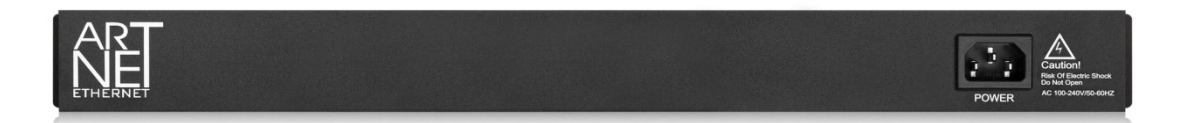

- 1: OLED Screen to display the configuration menu
- 2. Control Keys

The **Center ENTER button** is used to confirm your operation. **Short press the ENTER button** to enter the next menu, **long press the ENTER button** to return to the previous menu.

The UP/DOWN/LEFT and RIGHT keys

- 3. DMX IN
- 4. SD Card
- 5. Status LEDs
- 6. Ethernet in and thru port
- 7. DMX1-8

## 3-Pin And 5-Pin XLR Connector Layout

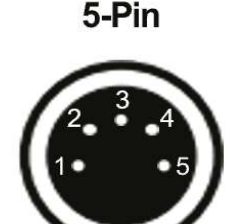

## Description

- 1 Ground 2 DMX – 3 DMX + 4 Spare
- 5 Spare

3-Pin

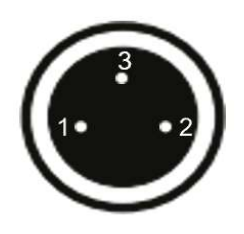

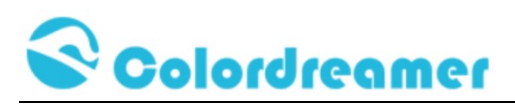

# **Device Configuration Through onboard Screen and Navigation**

## button

Titan A8 has 5 keys and OLED screen to configure device

The 5 key are [Up]-[Down]-[Left]-[Right]-[Enter], short press [Enter] to enter the next menu, long press the [Enter] key about 1 sec to return to the previous menu, press the [Up]-[Down] keys to select the menu items that need to be configured, and the [Left]-[Right] keys can be used as numeric cursors or keys for specific functions.

## Standby Screen:

When you are not performing a task within a menu, Titan A8 will display device information as below.

| Node | PORTS |  |
|------|-------|--|
| P1   | 0     |  |
| P2   | 1     |  |
| P3   | 2     |  |
| P4   | 3     |  |
| P5   | 4     |  |
| P6   | 5     |  |
| P7   | 6     |  |
| P8   | 7     |  |

Press LEFT and RIGHT Key to find more information of this device.

| Node  | NETWORK       |      |         |      |               |
|-------|---------------|------|---------|------|---------------|
| IP    | 192,168,1,100 | Node | ADDRESS | Node | RECORD        |
| NMask | 255.255.255.0 | Net  | 0       | Up k | Key to record |
| Gate  | 192.168.1.1   |      |         |      |               |

## Main menu

Press [Enter] Key to enter main menu as below

| SETUP         |
|---------------|
| Setup Port    |
| Setup Device  |
| Setup Mode    |
| Setup Network |
| System Reset  |

www.colordreamer.com Email:info@colordreamer.com Products and specifications are subject to change without notice

Version:V1.0 July 28, 2024 2024

# Colordreamer

| Setup Port |          |                                                       |
|------------|----------|-------------------------------------------------------|
| SET PORT   |          |                                                       |
| Port-1     |          |                                                       |
| Port-2     |          |                                                       |
| Port-3     |          |                                                       |
| Port-4     |          |                                                       |
| Port-5     | CHANNEL  |                                                       |
| Port-6     | Enable   | off/on<br>(off to close this output/on to enable this |
| Port-7     | Universe | 0<br>(assign virtual universe)                        |
| Port-8     | Segment  | 1                                                     |

## Setup Device

| SET DEVICE       |                                                                                                    |
|------------------|----------------------------------------------------------------------------------------------------|
| Device Id        | 0<br>(ID of this device)                                                                                                |
| Run Mode         | SD Player/Node/Semantic/Test Light/Upgrade                                                                              |
| Screen Saver     | 60sec<br>(Configure the screensaver time of the device, When<br>the screensaver timeout, the screen will be turned off) |
| Setup DmxControl | Setup Address<br>(One device has 14 channels for DMX in,configure the<br>start address of DMX in                        |

## Setup Mode

| SET MODE  |                                                                                   |
|-----------|-----------------------------------------------------------------------------------|
| Recorder  | Timed Record                                                                      |
| SD Player | Play Speed<br>Play Mode Single cycle/Single end/Auto to next<br>Auto Play(Off/On) |
| ArtNet    | Announce<br>(On/Off)                                                              |

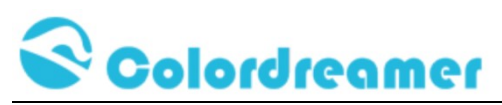

Setup Network

# SET NETWORK

| Setup IP      | 192.168.1.100 |
|---------------|---------------|
| Setup Netmask | 255.255.255.0 |
| Setup Gateway | 192.168.1.1   |
| Setup DHCP    | Off/On        |

System Reset

SYSTEM RESET

SD Format

Factory Reset

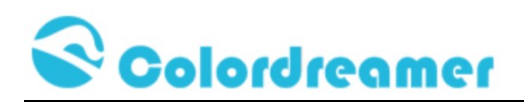

# **Device Configuration Through a Web Browser**

You can access all settings and information of Titan Artnet Controller by using the built-in web configuration tool.

Step 1) Connect Titan Artnet Controller and your computer to the same network.

Artnet Controller Default IP 192.168.1.100

Step 2) Assign correct network settings for your computer in the operating

system. (Recommended default settings:

IP address 192.168.1.XXX/ Subnet mask 255.255.255.0)

Step 3) Open your web browser and enter the IP address of Artnet Controller 192.168.1.100

Step 4) The web configuration tool will be launched.

| Ē                      | CD-Titan-R8-I                                                                                                    |
|------------------------|----------------------------------------------------------------------------------------------------|
| Main Panel             |                                                                                                    |
| Device Configuration   | Working Directory [DEEAL]                                                                                                    |
| Port Configuration     | RECORD STOPPED                                                                                                    |
| Mode Configuration     |                                                                                                    |
| RDM Management         | Record/Stop                                                                                                    |
| Network Configuration  | Timed Record                                                                                                    |
| Schedule Configuration | *Device running at [Node] Mode, receiving the data(ArtNet/sACN) from host/console and                                          |
| System Configuration   | *Please make sure that the [frame sync] option is actived if recording data from host/console.                                 |
|                        | *Recorded file will be saved in working directory, please change to [SD player] mode to create/switch/delete working directory |

If access WEB failed, Use PING command on PC to test the connectivity!

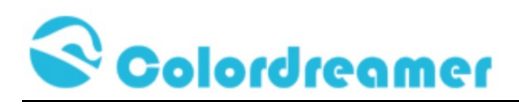

# **Device Configuration**

| Œ                      |               |             |             |              | CD-Tita                                    |
|------------------------|---------------|-------------|-------------|--------------|--------------------------------------------|
| Main Panel             | Basic Setting | Config Time | Command Set | Config Passw | ord                                        |
| Device Configuration   |               |             |             | (            | CONFIG DEVICE                              |
| Port Configuration     |               | Run         | Mode:       | 1            | Node ~                                     |
|                        |               | Dev         | rice ID:    | (            | )                                          |
| Mode Configuration     |               | Dev         | rice Type:  | (            | CD-Titan-R8-DE                             |
|                        |               | Dev         | ice Name:   | (            | CD-Titan-R8                                |
| KUM Management         |               | Des         | ciption:    | (            | Colordreamer Multi Protocol LED Controller |
| Network Configuration  |               | Scre        | eensaver(se | ec):         | 50                                         |
|                        |               | SD          | Card:       | F            | Free:29.72GB, Total:29.72GB                |
| Schedule Configuration |               | Vers        | sion:       | 9            | SW:v519, HW:v210, AC:0-0-0, PB:Apr 29 2024 |

# **Port Configuration:**

| Ð                      |                |                              |                                     |                |               | CD-T                   |  |  |
|------------------------|----------------|------------------------------|-------------------------------------|----------------|---------------|------------------------|--|--|
| Main Panel             | Global Setting | Port Attribute               | Port Address                        | Config Dimming | Config DMX512 | DMX512 Chip Addressing |  |  |
| Device Configuration   |                | GLOBAL SETTING               |                                     |                |               |                        |  |  |
| Port Configuration     |                | Port Type                    | Port Type:                          |                |               | ~                      |  |  |
| Mode Configuration     |                | Sync Fra                     | Sync Frame:                         |                |               | ~                      |  |  |
| RDM Management         |                | Frame<br>synchron<br>factor: | Frame<br>synchronization<br>factor: |                |               |                        |  |  |
| Network Configuration  |                | Port Idle                    | Port Idle Action:                   |                |               | ~                      |  |  |
| Schedule Configuration |                | Idle action<br>time(ms):     | Idle action active time(ms):        |                |               |                        |  |  |
| System Configuration   |                |                              | C                                   | onfirm         | Refree        | sh                     |  |  |

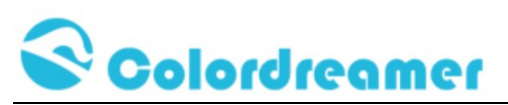

| Ð                      |                |                |              |     |             |      |                 |     |                  |                 |            |         |
|------------------------|----------------|----------------|--------------|-----|-------------|------|-----------------|-----|------------------|-----------------|------------|---------|
| Main Panel             | Global Setting | Port Attribute | Port Address | Con | fig Dimming | Cont | fig DMX512      | DMX | 512 Chip Address | ing             |            |         |
| Device Configuration   |                |                |              |     |             |      | PORT P          | PRC | PERTIES          |                 |            |         |
| Port Configuration     |                | Port           | Protoco      |     | Directio    |      | Source<br>Merge |     | Pixel Order      | Pixel<br>Expand | Birghtness | Confirm |
| Mode Configuration     |                | 1              | ArtNet       | ~   | Out         | ~    | Disable         | ~   | RGB 🗸            | 0               | 100        | ОК      |
|                        |                | 2              | ArtNet       | ~   | Out         | <    | Disable         | ~   | RGB 🗸            | 0               | 100        | ОК      |
| KUM Management         |                | 3              | ArtNet       | ~   | Out         | ~    | Disable         | ~   | RGB ∽            | 0               | 100        | ОК      |
| Network Configuration  |                | 4              | ArtNet       | ~   | Out         | ~    | Disable         | ~   | RGB 🛩            | 0               | 100        | ОК      |
|                        |                | 5              | ArtNet       | ~   | Out         | <    | Disable         | ~   | RGB 🗸            | 0               | 100        | ОК      |
| Schedule Configuration |                | 6              | ArtNet       | ~   | Out         | ~    | Disable         | ~   | RGB 🗸            | 0               | 100        | ОК      |
|                        |                | 7              | ArtNet       | ~   | Out         | ~    | Disable         | ~   | RGB 🗸            | 0               | 100        | ОК      |
| System Configuration   |                | 8              | ArtNet       | ~   | Out         | ~    | Disable         | ~   | RGB 🗸            | 0               | 100        | ОК      |
|                        |                |                |              |     |             |      |                 | Ref | fresh            |                 |            |         |

| ID | ltem         | Description                                         |  |  |  |  |  |  |  |
|----|--------------|-----------------------------------------------------|--|--|--|--|--|--|--|
| 1  | Protocol     | Configure the protocol of port, support ArtNet/sAC  |  |  |  |  |  |  |  |
|    |              | now                                                 |  |  |  |  |  |  |  |
| 2  | Direction    | Set the direction of DMX port, the data flow can be |  |  |  |  |  |  |  |
|    |              | setted to be ArtNet to DMX, or DMX to ArtNet        |  |  |  |  |  |  |  |
| 3  | Source Merge | Support the HTP / LTP to merge multi source of net  |  |  |  |  |  |  |  |
| 4  | Pixel Order  | Adjust the pixel order of RGB fixture model         |  |  |  |  |  |  |  |
| 5  | Pixel Expand | Expand the multi-pixel to one                       |  |  |  |  |  |  |  |
| 6  | Brightness   | Adjust the brightness of fixture                    |  |  |  |  |  |  |  |

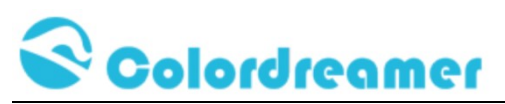

| œ                      |                |                |           |            |                               |            |          |            |           |          |          |
|------------------------|----------------|----------------|-----------|------------|-------------------------------|------------|----------|------------|-----------|----------|----------|
| Main Panel             | Global Setting | Port Attribute | Port Ad   | dress Co   | onfig Dimmin                  | g Config [ | DMX512 D | MX512 Chip | Addressin | g        |          |
| Device Configuration   |                |                |           |            |                               | PORT       | ADDRE    | SS         |           |          |          |
| Port Configuration     |                | Pol            | rt Enable | Univers    | e<br>Universe                 | Universe   | Universe | Universe   | Universe  | Universe | Confirm  |
| Mode Configuration     |                | 1              | Enat ~    | 1 v        | <ul><li>0</li></ul>           |            |          |            |           |          | Ok       |
| RDM Management         |                | 2              | Enat ~    | 1 ~        | 1                             |            |          |            |           |          | Ok       |
| Network Configuration  |                | 3              | Enat ~    | 1 ~<br>1 ~ | 2                             |            |          |            |           |          | Ok<br>Ok |
| Schedule Configuration |                | 5              | Enat ~    | 1 ~        | 4                             |            |          |            |           |          | Ok       |
|                        |                | 6              | Enat ~    | 1 ~        | 5                             |            |          |            |           |          | Ok       |
| System Configuration   |                | 7              | Enat ~    | 1 ~<br>1 ~ | <ul><li>6</li><li>7</li></ul> |            |          |            |           |          | Ok<br>Ok |
|                        | 4              |                |           |            | 1                             |            |          |            |           |          |          |

| C                      |                |                |                 |                |               |                        |   |  |  |  |
|------------------------|----------------|----------------|-----------------|----------------|---------------|------------------------|---|--|--|--|
| Main Panel             | Global Setting | Port Attribute | Port Address    | Config Dimming | Config DMX512 | DMX512 Chip Addressing |   |  |  |  |
| Device Configuration   |                | 1              |                 |                | CONFIG DIM    | MING                   |   |  |  |  |
| Port Configuration     |                |                | Brightness (0-1 | 00):           | 100           |                        |   |  |  |  |
| Mode Configuration     | 1              |                | Weight Red (0   | -100) :        | 100           |                        |   |  |  |  |
| inoue comiguration     |                |                | Weight Green    | (0-100) :      | 100           |                        |   |  |  |  |
| RDM Management         |                |                | Weight Blue (0  | -100) :        | 100           |                        |   |  |  |  |
|                        |                |                | Weight White (  | 0-100) :       | 100           |                        |   |  |  |  |
| Network Configuration  |                |                | Gamma Adjus     | t:             | Disable       |                        | ~ |  |  |  |
| Schedule Configuration |                |                | Gamma Value     | :              | 1.500000      |                        |   |  |  |  |
| <b>_</b>               |                |                |                 |                |               |                        |   |  |  |  |
| System Configuration   |                |                |                 |                | Confirm       | Refresh                |   |  |  |  |

| Ē                      |                |                 |                 |                     |                   |                        |   |
|------------------------|----------------|-----------------|-----------------|---------------------|-------------------|------------------------|---|
| Main Panel             | Global Setting | Port Attribute  | Port Address    | Config Dimming      | Config DMX512     | DMX512 Chip Addressing |   |
| Device Configuration   |                | 1               |                 |                     | CONFIG DM         | X512                   |   |
| Port Configuration     |                |                 | DMX512 Rate(I   | kbps):              | 250               |                        |   |
| Mode Configuration     |                |                 | DMX512 Break    | Time(us):           | 176               |                        |   |
| RDM Management         |                |                 | DMX512 Mark     | Time(us):<br>Model: | 25<br>RGB         |                        | ~ |
| Network Configuration  |                |                 |                 |                     | Confirm           | Refresh                |   |
| Schedule Configuration |                |                 |                 |                     |                   |                        |   |
| System Configuration   | *Th            | ose paremeter n | nandatory value | for DMX512 standa   | rd, do NOT modify | it unless necessary    |   |

| E                      |                |                |                |                |                    |                        |   |
|------------------------|----------------|----------------|----------------|----------------|--------------------|------------------------|---|
| Main Panel             | Global Setting | Port Attribute | Port Address   | Config Dimming | Config DMX512      | DMX512 Chip Addressing |   |
| Device Configuration   |                |                |                | ß              | DMX CHIP SE        | TTING                  |   |
| Port Configuration     |                |                | Port:          |                | Port1              |                        | ~ |
| Mode Configuration     |                |                | DMX512 Chip T  | Гуре:          | UCS512Cx           |                        | ~ |
| •                      |                |                | Pixel Model:   |                | Set Address<br>RGB |                        | ~ |
| RDM Management         |                |                | Pixel Number:  |                |                    |                        |   |
| Network Configuration  |                |                | Address order: |                | Continuous         |                        | ~ |
|                        |                |                | Set Address:   |                |                    |                        |   |
| Schedule Configuration |                |                |                |                |                    |                        |   |
| System Configuration   |                |                |                |                | Set                |                        |   |

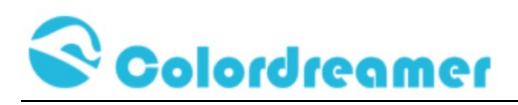

# **Mode Configuration**

| e                      |                                                                            | CD-Titan-R8-DEU |
|------------------------|----------------------------------------------------------------------------|-----------------|
| Main Panel             | Config SD Player Playlist Config Recorder DMX512 Trigger ArtNet Controller |                 |
| Device Configuration   | CONFIG SD PLAYBACK                                                         |                 |
| Port Configuration     | Playback Speed FPS (2-<br>200): 30.000000                                  |                 |
| Mode Configuration     | Fade Mode: Disable                                                         | ~               |
|                        | Fade Speed (1-3): 0                                                        |                 |
| RDM Management         | Autoplay when power-on: Enable                                             | ✓               |
| Notwork Configuration  | Auto Playback Sub File: Disable                                            | ~               |
| Network Configuration  | Remeber Last Played File: Enable                                           | ✓               |
| Schedule Configuration | Playback Loop Mode: Single Cycle                                           | ~               |
|                        | Multi-Machine Sync Playback Mode: Stand-alone                              | <b>∽</b>        |
| System Configuration   | Send ArtNet IP Mode: Unicast                                               | ~               |
|                        | RF Wireless Sync Function: RF wireless sync function not available.        |                 |
|                        | RF Channel (0-63): 0                                                       |                 |

# **RDM Management**

| (C                     |                |         |         |             |         |           |         |         |         |   |  | CD | CD-Tita | CD-Titan-R | CD-Titan-R8-I | CD-Titan-R8-D | CD-Titan-R8-D | CD-Titan-R8-D | CD-Titan-R8-DE | CD-Titan-R8-DE |
|------------------------|----------------|---------|---------|-------------|---------|-----------|---------|---------|---------|---|--|----|---------|------------|---------------|---------------|---------------|---------------|----------------|----------------|
| Main Panel             | Global Setting | RDM Ch1 | RDM Ch2 | RDM Ch3     | RDM Ch4 | RDM Ch5   | RDM Ch6 | RDM Ch7 | RDM Ch8 |   |  |    |         |            |               |               |               |               |                |                |
| Device Configuration   |                |         |         |             |         | со        | NFIG RD | M       |         |   |  |    |         |            |               |               |               |               |                |                |
| Port Configuration     |                |         | Discov  | ery At Powe | r-on:   | Disable   |         |         |         | ~ |  |    |         |            |               |               |               |               |                |                |
| Mode Configuration     |                |         |         |             | 1       | Confirm   |         | Refresh |         |   |  |    |         |            |               |               |               |               |                |                |
| RDM Management         |                |         |         |             |         | Committee |         | 100000  |         |   |  |    |         |            |               |               |               |               |                |                |
| Network Configuration  |                |         |         |             |         |           |         |         |         |   |  |    |         |            |               |               |               |               |                |                |
| Schedule Configuration |                |         |         |             |         |           |         |         |         |   |  |    |         |            |               |               |               |               |                |                |
| System Configuration   |                |         |         |             |         |           |         |         |         |   |  |    |         |            |               |               |               |               |                |                |
|                        |                |         |         |             |         |           |         |         |         |   |  |    |         |            |               |               |               |               |                |                |

# **Network Configuration**

| Ē                      |                |               |        |                     | CD-Titan-R8-DEU |
|------------------------|----------------|---------------|--------|---------------------|-----------------|
| Main Panel             | Static IP DHCP | DNS Network S | Status |                     |                 |
| Device Configuration   |                |               |        | CONFIGURE STATIC IP | í.              |
| Port Configuration     |                | IP:           |        | 192.168.1.100       |                 |
| Mode Configuration     |                | Net           | mask:  | 255.255.255.0       |                 |
| RDM Management         |                | Gat           | leway: | 192.168.1.1         | ]               |
| Network Configuration  |                |               |        | Confirm Refresh     |                 |
| Schedule Configuration |                |               |        |                     |                 |
| System Configuration   |                |               |        |                     |                 |

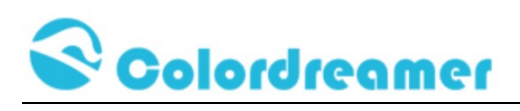

# System Configuration

| (E                     | CD-Titan-R8-DE                                                                                                    |
|------------------------|----------------------------------------------------------------------------------------------------|
| Main Panel             | Project Lock Restore                                                                                                    |
| Device Configuration   |                                                                                                    |
| Port Configuration     | Restart Device                                                                                                    |
| Mode Configuration     | Format SD Card                                                                                                    |
| RDM Management         | Restore Parameters                                                                                                    |
| Network Configuration  | Continu                                                                                                    |
| Schedule Configuration | *Caution: Format SD Card will delate all files stored in card and format to F&T32                                                    |
| System Configuration   | *Restore using key: Press down the middle key before power up, and release it till powered by 15s will forced to restore parameters. |